How to "save" your Works Cited page as a separate document from EasyBib to Google Docs

1. Analyze Share 👻 Export -Print as Word Doc Select: A MLA APA Chicago More v Save to Google Docs Citations Sort order 👻 Save to OneDrive Email bibliography "El utlook Handbook. U.S. Department of Labor Copy & paste cs, 08 Jan. 2014. Web. 06 Oct. 2014. <http://www.bls.gov/ooh/construction-andovtraction/oloctricians.htm> 2. Select "Export" and then select "Save to Google Docs www.easybib.com is requesting permission to: www.easybib.com View and manage any of your documents and files in Google Drive Learn more Allow access No thanks

3. Select "Allow access"

NSS Career Research Paper Bibliography -

## File successfully uploaded to Google Docs. Go to Google Docs »

Go back to your bibliography »

4. Select "Go to Google Docs"

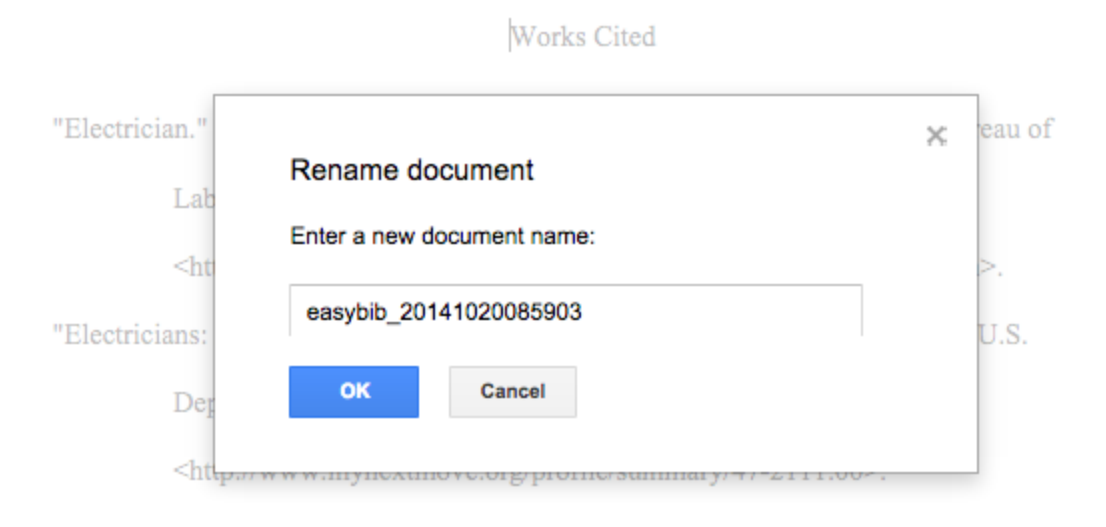

## 5. Don't forget to give document a name and then select "OK"

| 🖶 🍋 🦳 100% - Normal tex | tt - Times New 12 - B I U A - CO E E E             | ‡≣ - M |
|-------------------------|----------------------------------------------------|--------|
|                         | Move to  Item is currently in My Drive    My Drive | ×      |

6. Place in shared folder and select "Move"